## Инструкция по регистрации на сайте

ВАЖНО! Если пользователь уже зарегистрирован на сайте transcard.kz, то необохдимо авторизоваться и выбрать сервис «CTS Parking» и действовать согласно инструкции с ШАГА 4.

ШАГ 1 : Ввести номер телефона, ИИН и придумать пароль:

| TRANSCARD Личный транспор | абинет пользователя<br>тной карты города Нур-Султан     | КАЗ РУС     |
|---------------------------|---------------------------------------------------------|-------------|
|                           | ← Назад                                                 |             |
|                           | Регистрация                                             |             |
|                           | Мы пришлем Вам код по SMS для<br>подтверждения телефона |             |
|                           | Номер талефона<br>Например, + 7 777 777 77              |             |
|                           | иин                                                     |             |
|                           | Пароль                                                  |             |
|                           | Повторите пароль                                        |             |
|                           | Зарегистрироваться                                      |             |
|                           | Забыли пароль? Войти                                    |             |
|                           | Скачать инструкцию по регистрации в<br>паркинге         |             |
|                           |                                                         |             |
|                           |                                                         |             |
| TOO "CTS"                 |                                                         | iKomek: 109 |

## ШАГ 2: Дождаться смс с кодом.

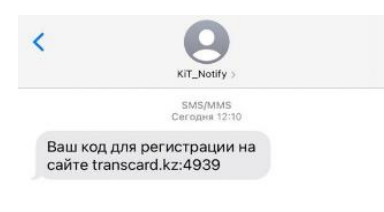

| 0 | (Å) | (SMS/MMS |  |
|---|-----|----------|--|
|---|-----|----------|--|

ШАГ 3: Ввести СМС-код в появившемся поле.

| TRANSCARD | Личный кабинет пользователя<br>транспортной карты города Нур-Султан   | КАЗ РУС     |
|-----------|-----------------------------------------------------------------------|-------------|
|           |                                                                       |             |
|           |                                                                       |             |
|           | ← Назад                                                               |             |
|           | Введите код из СМС                                                    |             |
|           | Если Вы не получили код, то повторите<br>попытку регистрации еще раз. |             |
|           | Becarre Hog<br>1234                                                   |             |
|           | Продолжить                                                            |             |
|           |                                                                       |             |
|           |                                                                       |             |
|           |                                                                       |             |
|           |                                                                       |             |
| TOO "CTS" |                                                                       | iKomek: 109 |

ШАГ 4: Далее работа продолжится в сервисе «CTS Parking», для этого пользователь должен выбрать данный модуль. Выбрать (нажать) «CTS Parking».

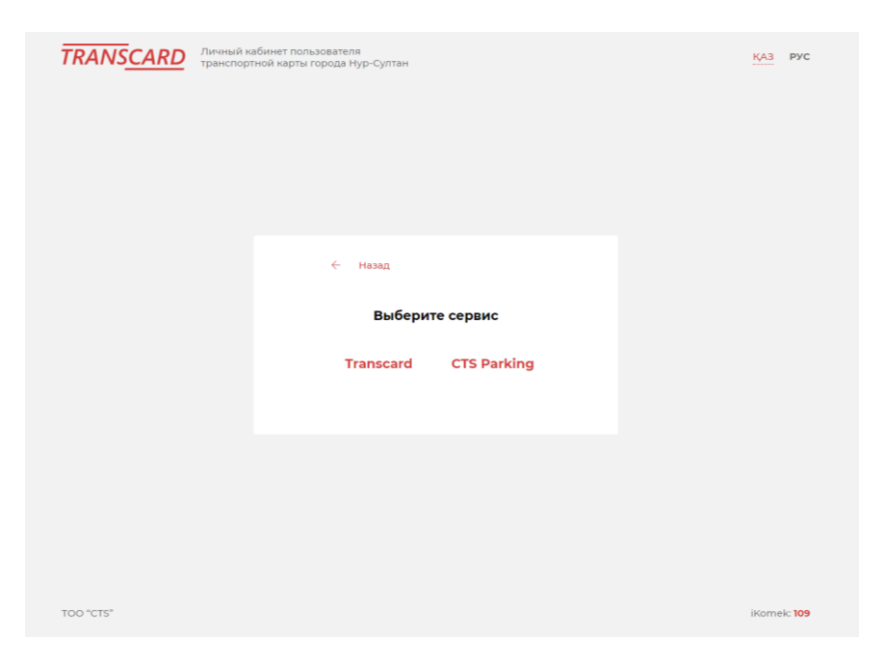

ШАГ 5: Для полной регистрации пользователь должен выбрать вкладку «Подать заявку на парковочное место»:

|                                              | CTS Parking Transcard          | -                                        |
|----------------------------------------------|--------------------------------|------------------------------------------|
|                                              | Мои аренды                     | Арендовать место                         |
| меню                                         |                                |                                          |
| Подать заявку на парковочное место           | Нет информации для отображения |                                          |
| Тарифы                                       |                                |                                          |
| 😯 Вопрос-ответ                               |                                |                                          |
| 😝 Выход                                      |                                |                                          |
|                                              |                                |                                          |
|                                              |                                |                                          |
|                                              |                                |                                          |
|                                              |                                |                                          |
|                                              |                                |                                          |
| https://cabinet.transcard.kz/parking/support | Обратная связь и поддержка     | 2020 © TOO «City Transportation Systems» |

В появившейся вкладке нужно загрузить документы (удостоверение личности пользователя и свидетельство о регистрации транспортного средства в формате JPEG, PNG, GIF) и заполнить все поля в соответствии прилагаемыми документами.

| CITY TRANSPORTATION SYSTEMS        | CTS Parking Transcard             |                                                         | -                   |
|------------------------------------|-----------------------------------|---------------------------------------------------------|---------------------|
|                                    | Регистрация                       |                                                         |                     |
| меню                               |                                   |                                                         |                     |
| Подать заявку на парковочное место | Регистрация пользователя в систем | е бронирования парковочных мест                         | ← Назад 🗸 Отправить |
| Тарифы                             |                                   |                                                         |                     |
| 😯 Вопрос-ответ                     | Персональная                      | информация:                                             |                     |
| 😝 Выход                            | Фамилия *                         |                                                         |                     |
|                                    | Имя *                             |                                                         |                     |
|                                    | Отчество                          |                                                         |                     |
|                                    | иин *                             | <b>10825300120</b>                                      |                     |
|                                    |                                   | ИИН указанный при регистрации не подлежит изменению     |                     |
|                                    | Мобильный<br>телефон *            | % +77015375729                                          |                     |
|                                    |                                   | Телефон указанный при регистрации не подлежит изменению |                     |

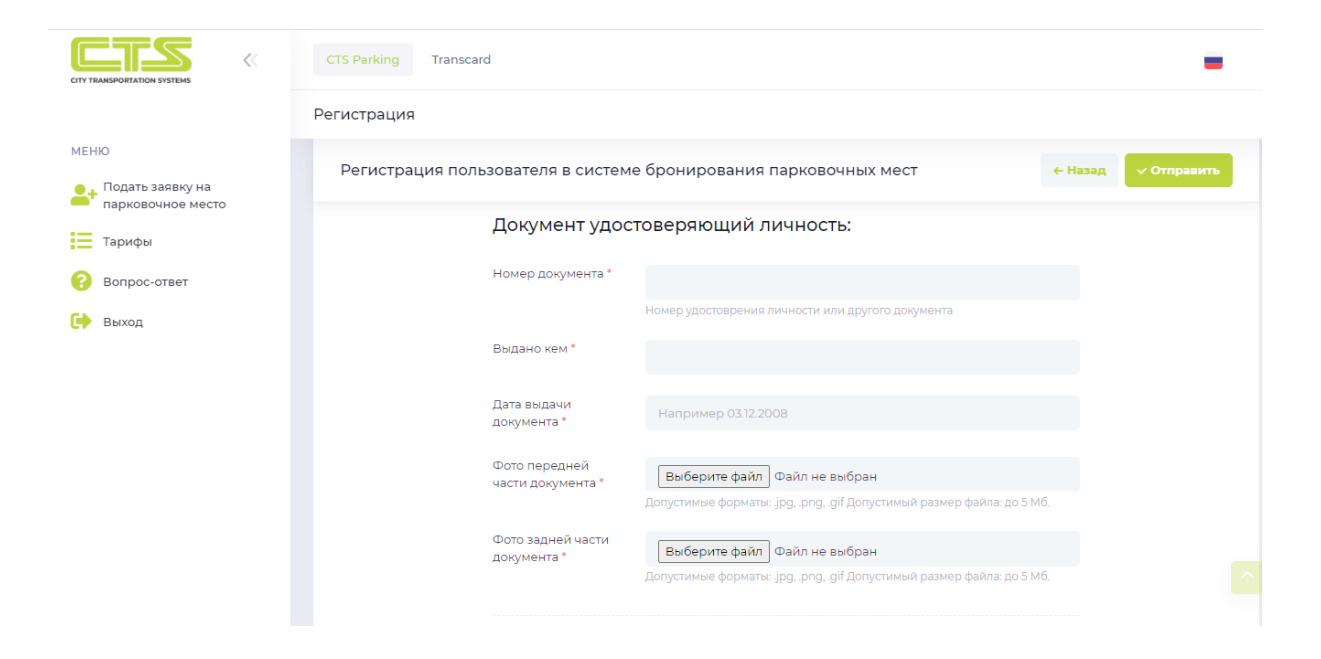

|                                                       | CTS Parking Transcard              |                                                                    | -                   |
|-------------------------------------------------------|------------------------------------|--------------------------------------------------------------------|---------------------|
|                                                       | Регистрация                        |                                                                    |                     |
| МЕНЮ<br>• Подать заявку на                            | Регистрация пользователя в системе | е бронирования парковочных мест                                    | ← Назад 🗸 Отправить |
| <ul> <li>парковочное место</li> <li>Тарифы</li> </ul> |                                    | Допустимые форматы: jpg, png, gif Допустимый размер файла: до 5 Мб |                     |
| 😯 Вопрос-ответ                                        | Информация об                      | б автомобиле:                                                      |                     |
| 🕞 Выход                                               | Марка *                            |                                                                    |                     |
|                                                       |                                    | Пример: Toyota                                                     |                     |
|                                                       | Модель *                           |                                                                    |                     |
|                                                       | lines.                             | Пример: Camry                                                      |                     |
|                                                       | цвен                               | Цвет авто согласно тех, паспорту                                   |                     |
|                                                       | Гос. номер *                       |                                                                    |                     |
|                                                       |                                    | Пример: 001 ААА 01, Z 000 ZZZ                                      |                     |

## ШАГ 6: Для продолжения необходимо дать согласие на обработку персональных данных.

После отправки формы, заявка на парковочное место отправится на проверку документов. После успешной проверки модератором, пользователю придет СМС-уведомление. Срок обработки 1-2 рабочих дня.

|                         | ION SYSTEMS                          | CTS Parking Transcard                                                                                                    |   |
|-------------------------|--------------------------------------|----------------------------------------------------------------------------------------------------|---|
|                         |                                      | Регистрация                                                                                                    |   |
| МЕНЮ                    |                                      |                                                                                                    | 1 |
| 斗 Подать<br>парков      | ь заявку на<br>вочное место          |                                                                                                    |   |
| Тарифі                  | ы                                    | Фото задней части<br>тех, паспорта • Выберите файл Файл не выбран                                                                                                    |   |
| 😮 Вопро                 | с-ответ                              | Допустимые форматы: .jpg, .png, .gif Допустимый размер файла: до 10 Мб.                                                                                                    |   |
| 诗 Выход                 |                                      | Даю согласие на обработку персональных данных                                                                                                    |   |
|                         |                                      | После отправки формы Ваша заявка на регистрацию отправится на проверку<br>документов. После успешной проверки модератором Вам придет СМС уведомление.<br>Срок обработки 1-2 рабочих дня. |   |
|                         |                                      | Отправить                                                                                                    |   |
|                         |                                      |                                                                                                    |   |
| <                       | KIT_Notify >                         |                                                                                                    |   |
|                         | SMS/MMS<br>Сегодня 12:10             |                                                                                                    |   |
| Ваш код д<br>сайте tran | для регистрации на<br>nscard.kz:4939 |                                                                                                    |   |

| 0 | (Å) | SMS/MMS | 0 |
|---|-----|---------|---|
|---|-----|---------|---|

Ваша учетная запись в системе бронирования парковочных мест transcard.kz активирована. ШАГ 7: После получения СМС-уведомления об успешной регистрации необходимо выбрать паркинг, тариф, парковочное место.

|                | ~ | CTS Parking Tra | nscard |                        |                                                                                                    | -        | Абил Бейшехан |
|----------------|---|-----------------|--------|------------------------|----------------------------------------------------------------------------------------------------|----------|---------------|
|                |   | Добавление арен | іды    |                        |                                                                                                    |          |               |
| MEHIO          |   |                 |        |                        |                                                                                                    |          |               |
| р Мои аренды   | 0 |                 | ,      | Выберите паркинг       |                                                                                                    |          |               |
| 🚔 Мои авто     | 0 |                 |        | высерите паркият.      |                                                                                                    |          |               |
| Р Паркинги     |   |                 | r      | Паркинг *              | Выберите паркинг                                                                                                    | ~        |               |
| Тарифы         |   |                 | 5      | Уровень *              | Differences and                                                                                                    |          |               |
| 📀 Вопрос-ответ |   |                 |        |                        | высерите уровень                                                                                                    |          |               |
| 😝 выход        |   |                 | ħ      | Место *                | Выберите место                                                                                                    | *        |               |
|                |   |                 |        |                        |                                                                                                    |          |               |
|                |   |                 | I      | Информация об аренде:  |                                                                                                    |          |               |
|                |   |                 | E      | Выберите автомобиль*   | Выберите автомобиль                                                                                                    | <b>~</b> |               |
|                |   |                 | E      | Выберите срок аренды * |                                                                                                    |          |               |
|                |   |                 |        |                        | Узажаемый Арендатор, «сли Вы продолжали пользоваться парковочным местом после 10 денября 2020 года, то п. 12. Публичного<br>договоры в применетот и аренда парковочного места считается с 11 денября 2020 года.<br>Дако свое согласие |          |               |
|                |   |                 |        |                        | Согласен с условиями Публичного договора оказания услуг аренды парковочных мест                                                                                                    |          |               |

ШАГ 8: Пользователь дает согласие с условиями Публичного договора оказания услуг аренды парковочных мест и оплачивает аренду онлайн с помощью ввода данных платежной карты.

|              | « | CTS Parking        | Transcard |                            |                                                                                                    | -                   | Абил Бейшехан         |
|--------------|---|--------------------|-----------|----------------------------|----------------------------------------------------------------------------------------------------|---------------------|-----------------------|
|              |   | Добавление ар      | енды      |                            |                                                                                                    |                     |                       |
| меню         |   |                    |           | уровень -                  | Выберите уровень 👻                                                                                                    |                     |                       |
| р Мои аренды | 0 |                    |           | Место *                    | Buildenute Metto                                                                                                    | *                   |                       |
| 🚗 Мои авто   | 0 |                    |           |                            | eneginte mestali                                                                                                    |                     |                       |
| Паркинги     |   |                    |           | Информация об аренде:      |                                                                                                    |                     |                       |
| 😑 тарифы     |   |                    |           | inite print in oo apont of |                                                                                                    |                     |                       |
| Bonpoc-onser |   |                    |           | Выберите автомобиль*       | Выберите автомобиль                                                                                                    | ~                   |                       |
| выход        |   |                    |           | Выберите срок аренды *     |                                                                                                    |                     |                       |
|              |   |                    |           |                            | Узажаемый Арендатор, если Вы продолжали полозоваться парновочным мастом после 10<br>денабря 2000 года, то п.12. Публичного<br> |                     |                       |
|              |   |                    |           |                            | Согласен с условиями Губличного договора оказания услуг аренды париовочных мест                                                |                     |                       |
|              |   |                    |           |                            | Далее                                                                                                    |                     |                       |
|              |   | Обратная связь и п | юддержка  |                            |                                                                                                    | 2020 © TOO «City Tr | ansportation Systems» |

ШАГ 9: После успешной оплаты услуг аренды парковочного места пользователь может скачать пропуск в паркинг, выбрав соответствующую аренду в разделе «Мои аренды», который необходимо предъявлять при въезде в паркинг в электронном или бумажном формате.

| ПРОПУСК                     |                                       |  |  |  |  |
|-----------------------------|---------------------------------------|--|--|--|--|
|                             | Марка ТС                              |  |  |  |  |
|                             | Регистрационный номер ТС              |  |  |  |  |
| CITY TRANSPORTATION SYSTEMS | Мобильный номер владельца ТС          |  |  |  |  |
|                             | Ф.И.О. владельца ТС                   |  |  |  |  |
| М.П.                        |                                       |  |  |  |  |
| Подпись Дейс                | ствительно до « <u>»</u> 20 <u>21</u> |  |  |  |  |